# **EPSON** EPSON STYLUS PHOTO RX600 **Seadistus** 4048686

Ettevaatusabinõud ja märkused

Ettevaatusabinõusid tuleb järgida, et vältida seadme vigastamist.

Märkused sisaldavad tähtsat teavet ja kasulikke nõuandeid seadme kasutamise kohta.

## Lahtipakkimine

Kontrollige, kas pakendis on järgmised osad ja kas need on terved.

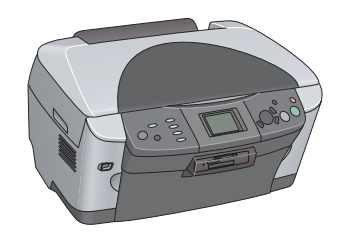

Mõnes riigis on toitekaabel seadme küljes.

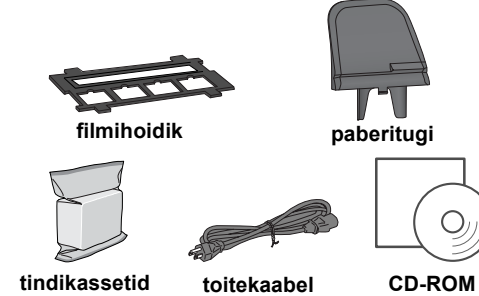

# **2** Kaitsematerjalide eemaldamine

1. Avage skanner.

Sisu võib paiguti erineda.

2. Eemaldage lindid ja võtke kaitsematerjal välja ning pange see kindlasse kohta, et seda saaks hiljem kasutada.

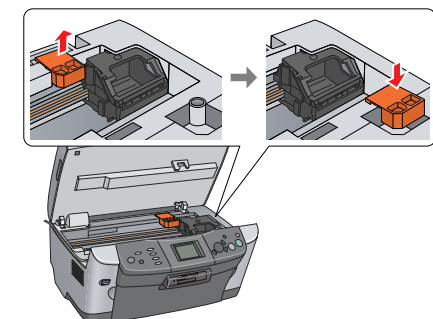

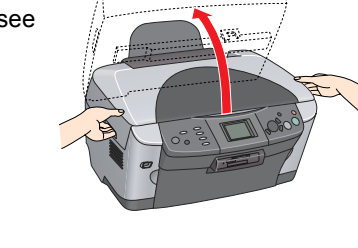

### Lukustuse avamine 3

Avage dokumendikaas ja nihutage transpordiluku kangi.

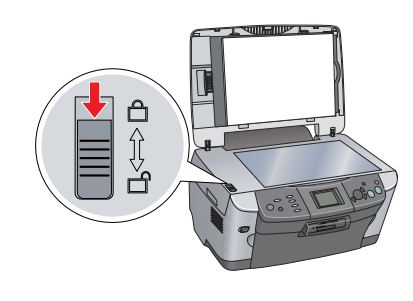

# Osade kinnitamine

- 1. Kinnitage paberitugi.
- 2. Ühendage dokumendikaane kaabel kiletöötlusseadme liidesepessa.

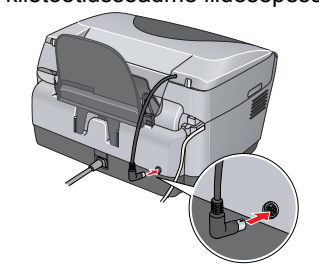

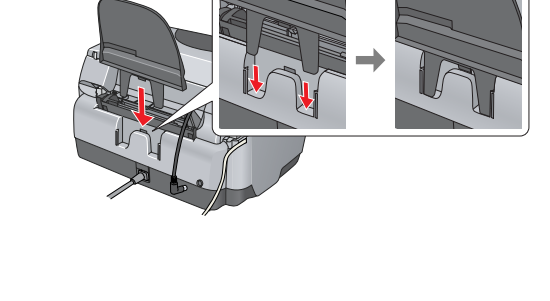

# **5** Sisselülitamine

Seadme sisselülitamiseks ühendage toitekaabel pistikupessa ja vajutage nuppu <sup>(1)</sup> On (Toide). Märkus:

Enne sammu 10 ärge seadet arvutiga ühendage, muidu ei saa tarkvara installeerida.

### Tindikassettide paigaldamine 6

1. Avage skanner. 2. Avage kassettide luuk.

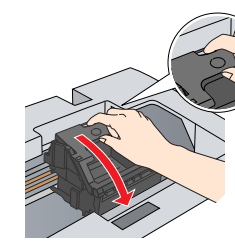

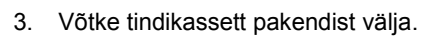

- 4. Paigaldage kassett lõpuni hoidikusse.
- 5. Suruge tindikassetti alla, kuni see paika klõpsatab, ja sulgege kassettide luuk.
- 6. Langetage skanner.

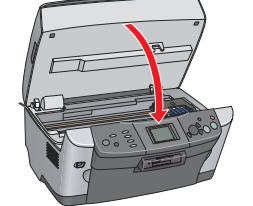

### Algab tindiga täitmine, millele kulub ligikaudu kaks minutit

Vedelkristallpaneelile ilmub teade Initial charse. Charsins. Please wait. (Algne täitmine. Toimub täitmine. Palun oodake.) ja seadmest kostub mitmesuguseid mehaanilisi helisid. See on normaalne.

### Ettevaatust

Arge lülitage seadet välja tindiga täitmise ajal. Depart and the second second s

## **Z** Keele valimine

### 1. Vajutage nuppu Setup (Seadistus).

- 2. Valige Language (Keel), kasutades nuppe ▲/▼, ning vajutage nuppu **OK** (Nõus).
- 3. Valige nuppude **√** abil keel ja vajutage nuppu **OK** (Nõus).

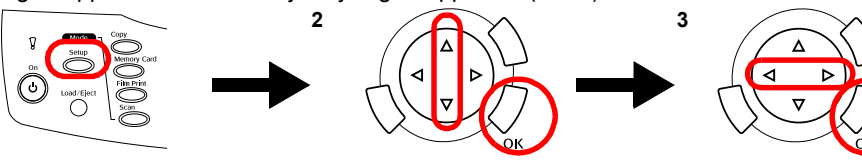

Menüüvalikud ilmuvad valitud keeles

# 8 Paberi laadimine

1. Avage väljastussalv.

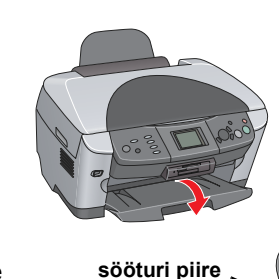

- 2. Tõmmake sööturi piiret enda poole.
- 3. Servajuhiku lukustussakki all hoides libistage servajuhikut väljapoole.

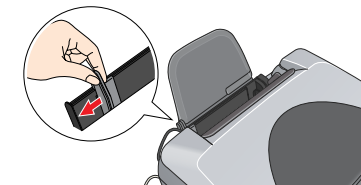

4. Laadige paberipakk sisse, prinditav pool allpool ja serv vastu sööturi piirde juhikut.

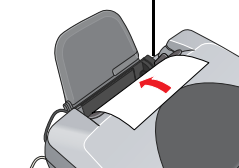

5. Paigutage paberipakk servaga vastu paberituge ja nihutage sööturi piire tagasi.

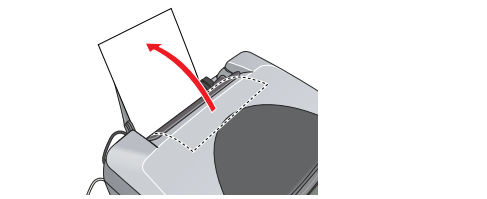

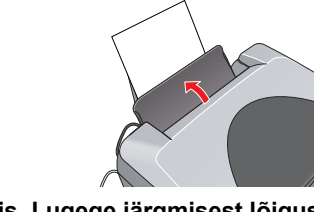

Nüüd on seade autonoomseks kasutamiseks valmis. Lugege järgmisest lõigust, kuidas teha proovikoopiat. Kui soovite tarkvara installeerida, vt sellelt lehelt p. "Ühendamine arvutiga".

## 9 Kopeerimine

1. Asetage dokument dokumendialusele 2. Vajutage kopeerimisrežiimi Copy Mode sisenemiseks nuppu Copy (Kopeeri).

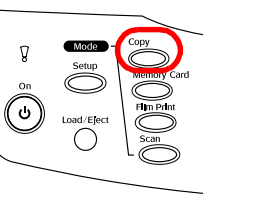

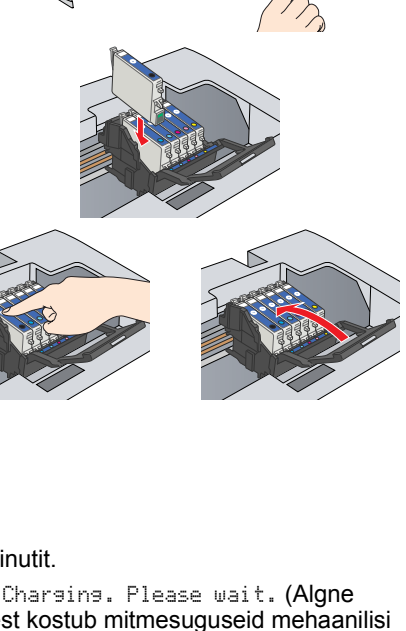

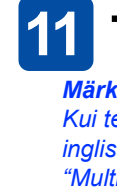

- juhiseid.

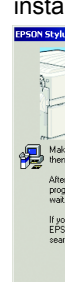

## välja (Teatmik).

# Märkus:

- 2. Pärast tarkvaraga CD sisestamist avage kaust 🧊 Mac OS X ja topeltklõpsake ikooni 🚯 3. Järgige osas "Tarkvara installeerimine Windowsis" samme 2 kuni 6.

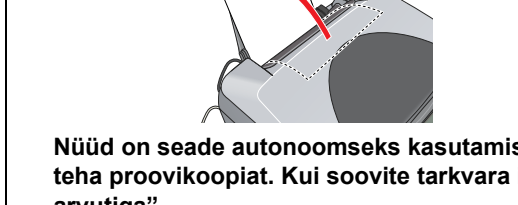

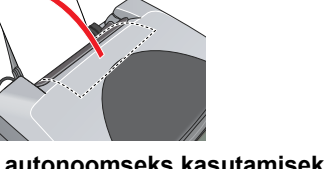

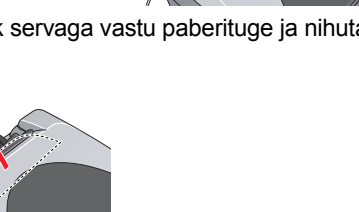

3. Koopiate arvu seadmiseks kasutage nuppe ◀/►.

4. Vajutage halliskaalas kopeerimiseks nuppu & B&W (Must-valge) või värvikoopiate tegemiseks nuppu & Color (Värviline).

Seade alustab kopeerimist.

- Ettevaatust:
- Ärge avage skannerit skaneerimise ega kopeerimise ajal; sellega võite seadet kahjustada

Seadmel on mitmesuguseid kopeerimisfunktsioone. Vt sellel lehel p. "Funktsioonid" või juhendit Basic Operation Guide (Põhijuhend). Seadme kasutamise kohta arvutiga vt järgmist lõiku.

# 10 Ühendamine arvutiga

1. Seadme väljalülitamiseks vajutage nuppu 🖰 On (Toide)

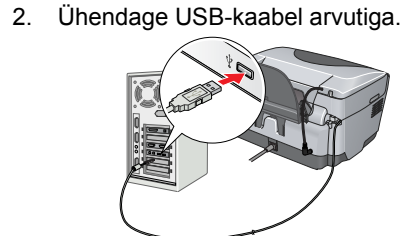

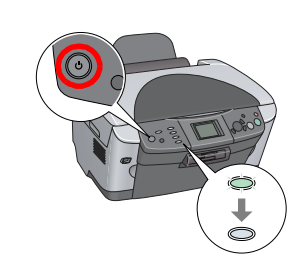

# **11** Tarkvara installeerimine

Kui teie CD-I on silt "Multilingual CD" (Mitmekeelne CD), peate installeerima kõigepealt inglisekeelselt CD-lt inglisekeelse tarkvara. Järgmisena installeerige mitmekeelselt CD-lt "Multilingual CD" soovitud keeles lisa.

### Windowsi puhul

1. Veenduge, et seade on ühendatud ja välja lülitatud, ning sisestage tarkvaraga CD. 2. Lülitage kõik viirusetõrjeprogrammid välja ja klõpsake Continue (Jätka).

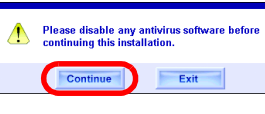

3. Lugege litsentsileping läbi. Kui olete tingimustega nõus, klõpsake Agree (Nõus). 4. Klõpsake Install (Installi) ja järgige ekraanile ilmuvaid

5. Kui näete sellist ekraani, lülitage seade sisse ja oodake, kuni see ekraan kaob. Seejärel järgige ekraanile ilmuvaid juhiseid. Pange tähele, et EPSON Smart Panel installeeritakse mitmes etapis.

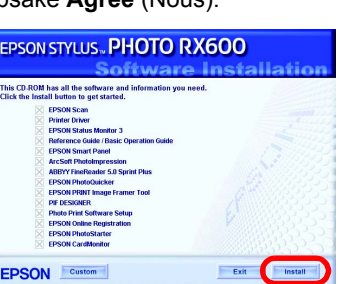

6. Viimasel ekraanil klõpsake Exit (Välju) või Restart Now (Taaskäivita nüüd) ja võtke CD-ROM

Nüüd on seade skaneerimiseks ja printimiseks valmis. Juhiseid vt Reference Guide

### Mac OS 8.6 – 9.X puhul

- 1. Veenduge, et seade on ühendatud ja välja lülitatud, ning pange sisse tarkvaraga CD. 2. Pärast CD sisestamist topetklõpsake tarkvaraga CD ikooni 🚯
- 3. Järgige osas "Tarkvara installeerimine Windowsis" samme 2 kuni 6.
- 4. Avage Apple-menüüst Chooser (Valija).
- 5. Valige SP RX600 Series (SP RX600 seeria) ja oma USB
- port ning sulgege Chooser (Valija). Nüüd on seade skaneerimiseks ja printimiseks valmis.
- Juhiseid vt Reference Guide (Teatmik).

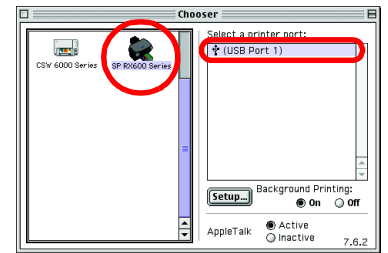

### Mac OS X puhul

1. Veenduge, et seade on ühendatud ja välja lülitatud, ning sisestage tarkvaraga CD.

See tarkvara ei toeta Mac OS X UNIX failisüsteemi (UFS). Installeerige tarkvara kettale või sektsiooni, milles UFS-i ei kasutata See seade ei toeta Mac OS X Classic keskkonda.

- 4. Avage kõvakettal kaust 🕖 Applications (Rakendused), seejärel avage kaust 📁 Utilities
- (Utiliidid) ja topeltklõpsake ikooni 🚔 Print Center (Printimiskeskus). 5. Klõpsake dialoogiboksis Printer List (Printerite nimekiri) ikooni Add (Lisa).
- 6. Valige EPSON USB, klõpsake Stylus Photo RX600 ja valige hüpikmenüüst Page Setup (Lehekülje seadistus) All (Kõik). Lõpuks klõpsake Add (Lisa).

Kontrollige, et Printer List (Printerite nimekiri) sisaldaks printeri (veerise-tüüpi) suvandeid, ning sulgege dialoogiboks Printer List (Printerite nimekiri).

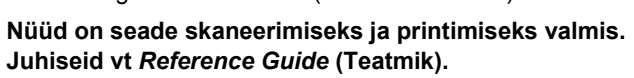

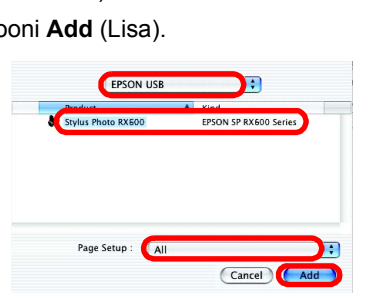

# **Funktsioonid**

Seadmel on mitmesuguseid autonoomseid funktsioone, mida on käesolevas lõigus allpool kirjeldatud. Lähemalt vt Basic Operation Guide (Põhijuhend).

### Printimine indekspildi abil

Fotosid on lihtne printida otse mälukaardilt, täites ära indekspildi – see on nagu fotode ilmutamine.

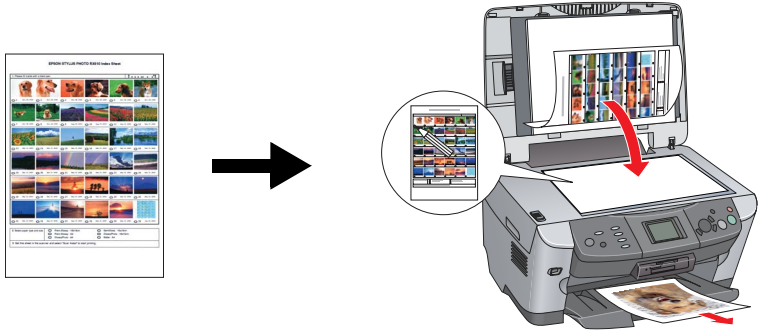

### **Printimine filmilt**

Fotode printimiseks otse filmilt tuleb film skaneerida ja valida fotode andmed vedelkristallpaneelilt.

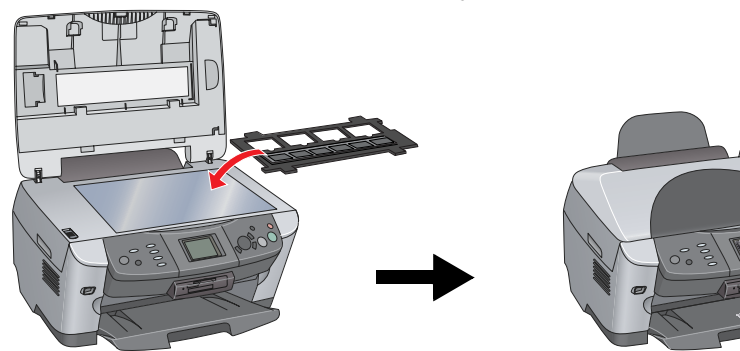

### Kopeerimine

Koopiate tegemiseks on mitmesuguseid võimalusi, ühendamata seadet arvutiga.

BorderFree (Veeriseta)

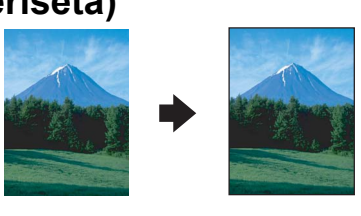

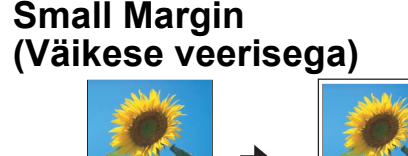

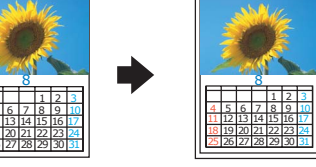

Repeat (Korda)

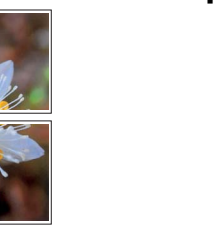

Mirror (Peegelpilt)

### 2-up (2 ühele)

Poster (Plakat)

|--|

### Mälukaardi kasutamine

Sisseehitatud mälukaardipilu võimaldab:

Printida otse mälukaardilt.

Skaneerida ja salvestada kujutise otse mälukaardile.

(ESPRX600 põhijuhend).

C Kanda mälukaardile salvestatud andmed üle arvutisse. Vt Reference Guide (Teatmik).

### Kuidas leida lähemat teavet

### Tutvustav juhend (paberil)

| Sisu                                                   | Kirjeldab lühidalt, kuidas hakata seadet kasutama autonoomses režiimis.<br>Täielikke juhiseid kasutamise kohta vt Basic Operation Guide<br>(Põhijuhend).                 |  |
|--------------------------------------------------------|----------------------------------------------------------------------------------------------------|--|
| Reference Guide (Teatmik, arvutis lugemiseks)          |                                                                                                    |  |
| Sisu                                                   | Põhiteave printimise ja skaneerimise kohta, nõuandeid hoolduseks ja veaotsinguks, tehnilised ja klienditoe andmed.                                                       |  |
| Kuidas avada                                           | Topeltklõpsake töölaual ikooni ESPRX600 Reference Guide (ESPRX600 teatmik).                                                                                              |  |
| Basic Operation Guide (Põhijuhend, arvutis lugemiseks) |                                                                                                    |  |
| Sisu                                                   | Kirjeldab seadme kasutamist koopiamasinana, tindikassettide vahetamist<br>ja seadme seisundi kontrollimist. Sisaldab ka nõuandeid veaotsinguks ja<br>klienditoe andmeid. |  |
| Kuidas avada                                           | Topeltklõpsake töölaual ikooni ESPRX600 Basic Operation Guide                                                                                                    |  |